# EpicCare View patient images in LifeImage

**Before you start:** In EPIC navigate to the patients appointment or chart.

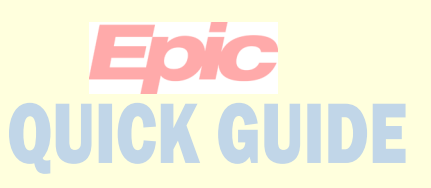

#### View patient images in LifeImage

After an image has been uploaded into LifeImage you can view the images in LifeImage for up to 90 days. If the images needs to be permanently stored in the PACS the image can get nominated and moved to PACS. Once an image is in PACS it will be removed from LifeImage after 7 days.

Click the LifeImage View button to launch LifeImage.

Accept/Click Ok on all the pop-up windows from Internet Explorer.

The button can be found on the Appt Desk, in Chart Review under the Image tab and on the Schedule Toolbar.

If you are an Upload Delegate you can only view images YOU have uploaded, other roles such as providers, can view any image.

| Appointment Desk                                                                                              |
|----------------------------------------------------------------------------------------------------|
| 🗏 Repor <u>t</u> s 🗸 🚦 Patient Optio <u>n</u> s 🖌 🖶 Pr <u>i</u> nting 👻 🎚 Lifelmage Upload 🛛 🎚 Lifelmage View |
| Patient Demographics for EPICCARE, ALVINA [60000015]                                                          |

| Chart Review |                                |                   |                                      |                          |                          |                    |                  |
|--------------|--------------------------------|-------------------|--------------------------------------|--------------------------|--------------------------|--------------------|------------------|
|              | NEU Encounters Notes           | Meds Labs Imaging | Cardiology Procedures                | Cons/Refs Other Orders   | Letters Episod           | es Media Misc      |                  |
| E            | Preview 👻 🛋 📲 Route 📳 Synopsis | Save Select All   | ■ Deselect All 📔 Revie <u>w</u> Sele | ected CRefresh (1:05 PM) | Add to <u>B</u> ookmarks | 🔝 Lifelmage Upload | 🔝 Lifelmage View |
| Τ.           | Eilters I Hide Canceled Orders | XR CT MRI         | NM US DEXA                           | FL 🗌 MAMMO               |                          |                    |                  |

| Schedule            |                                                                                                    |                      |                |
|---------------------|----------------------------------------------------------------------------------------------------|----------------------|----------------|
| Dp <u>e</u> n Slots | 🔄 Scans 👻 📋 Orders 📋 Show Orders 🥎 Charting 🖶 Print AVS 👻 🔝 SnagShot 🎬 Review 🖓 Change Prov 👻 Sign Encounter | 🔝 Lifelmage Upload 👔 | Lifelmage View |
| Jun 13, 2019        |                                                                                                    | Total: 0             | Auto-refreshed |

Tip: If this is your first time logging in you will need to register. You will get an error screen with a blue hyperlink. Click the link and register. Once you are registered LifeImage will automatically log you in next time you click one of the buttons.

| i <b>fe</b> lmage <sup>,</sup> |                                                                                                    |
|--------------------------------|----------------------------------------------------------------------------------------------------|
| 0                              | Error<br>An error has occurred processing your request. If you need to, please <u>log in</u> and try again.<br>User is not authenticated |

# EpicCare View patient images in LifeImage

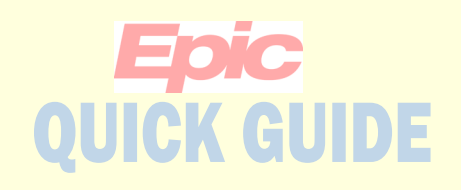

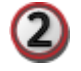

The available exams for the patient will display.

Select the exam you wish to view.

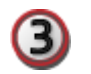

Click the Viewer option from the toolbar.

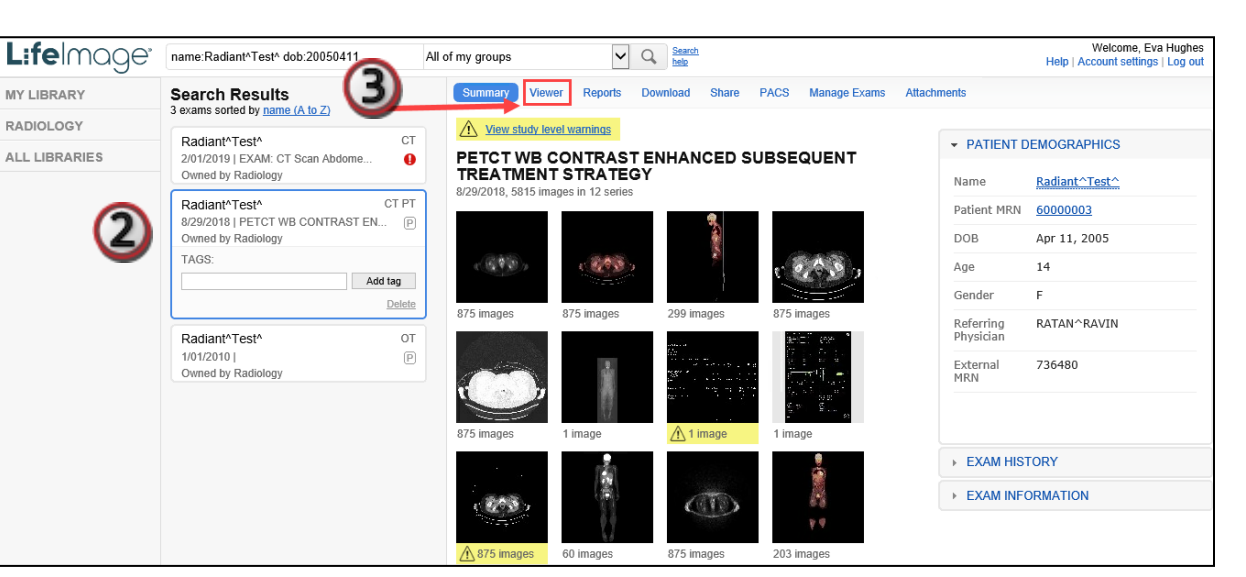

4

The viewer will open.

Use the toolbar to access the various tools.

Click the licon to open the help documentation from LifeImage

4

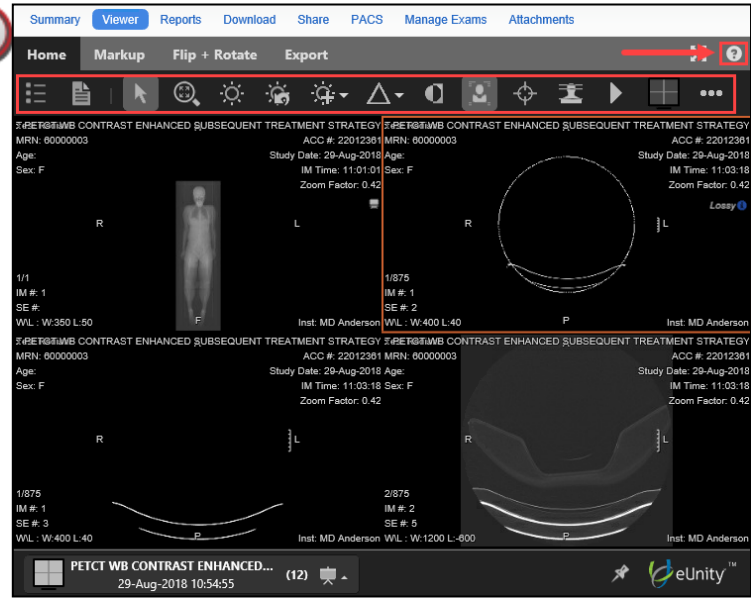

# EpicCare View patient images in LifeImage

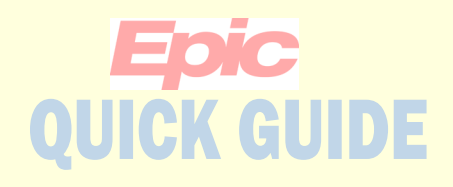

| 1 | Ē |   | ١ |  |
|---|---|---|---|--|
| L | - | 2 | J |  |
|   |   |   | - |  |

Please reference the tool's guide for the functionality of the tools.

) Tools

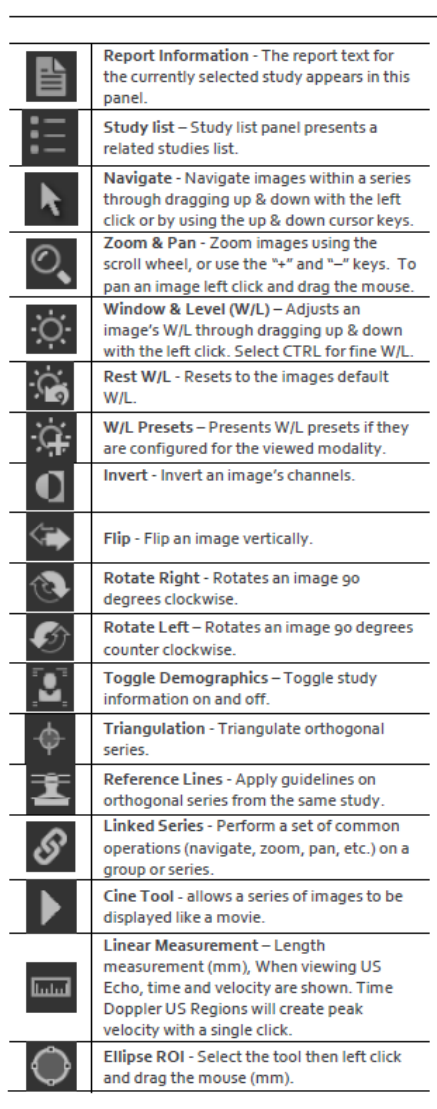

#### Tool (continued)

| P            | Angle Measurement - The Angle                   |
|--------------|-------------------------------------------------|
| <u>ل</u> ط   | Measurement tool allows Users to make           |
|              | angle measurements.                             |
|              | Freeform ROI - The Freeform ROI (Region         |
| 8-0-2        | of Interest) Measurement tool allows User       |
| -Vγ          | to draw a freeform measurement. Note:           |
| _            | For Cardiology Peak and Mean Velocity and       |
|              | Peak and Mean Gradient are presented.           |
| .7           | Cobb Angle - The Cobb Angle tool allows         |
| <u> </u>     | Users to measure angles using two               |
|              | separate, disjoint lines.                       |
| /            | Line Annotation - Line Annotation Tool          |
|              | allows users to draw a line.                    |
| J            | Freehand Annotation - Freehand                  |
| 5            | Annotation Tool allows users to draw a          |
|              | closed, freeform markup.                        |
| ж            | Arrow Annotation - Arrow Annotation             |
|              | Tool allows users to draw an arrow.             |
|              | Text Annotation - Text Annotation Tool          |
| Т            | allows users to apply some text to an           |
|              | image.                                          |
| 1            | Spine Labeling - Spine Labeling tool allows     |
| Τž           | users to add specific spine-related labels to   |
| =            | an image.                                       |
|              | View Format - The View Format tool              |
|              | defines how content (e.g. DICOM images)         |
|              | is presented. When running on dual screens      |
|              | new option for multi-monitor is available.      |
|              | The layouts will be across both monitors.       |
| A            | Eraser - The Eraser tool allows Users to        |
|              | select and erase measurement and markup.        |
|              | Revert to Original - The Revert to Original     |
| <b>.</b>     | Tool allows user to reset a series of images    |
| •            | to its original state. (Note: Navigation is not |
|              | reset)                                          |
|              | Expert Expert an image as IDEC or DNC           |
| $\mathbf{T}$ | Export - Export an image as JPEG of PNG         |
| Ч            | Paper Printing - Perform a paper print of       |
|              | the on screen images.                           |
|              | Collaboration - Collaboration is a powerful     |
|              | feature that lets individuals share their       |
| 92 .         | screen with other participants, across all      |
|              | supported eUnity platforms (web-browser         |
|              | and mobile devices).                            |